## **All Users**

### How to fill in a Groom report on the FEI HorseApp?

You are a Groom attending an FEI Event and you want to report something to the FEI?

**Step 1:** Log in to the FEI HorseApp with your FEI ID number and password.

Click here to see how to log in to the FEI HorseApp.

**Step 2:** On your Dashboard, click on the arrow next to the relevant Event for which you would like to submit feedback to the FEI and click on **Groom report**.

# **All Users**

Please note that the **Groom report** is only available if you are associated as a Groom with a Horse identified as being present at an FEI Event.

If you require further information in regards to the Dashboard on the FEI HorseApp, click <u>here</u>.

#### Step 3:

- 1. Click on **Please select one** to select the subject of your feedback.
- 2. Write your comment.
- 3. Click on **Send report** to send your feedback to the FEI.

# **All Users**

**Note:** Multiple reports can be submitted during the Event up until two days after its conclusion.

Reports submitted by grooms through the Grooms Reporting Mechanism will be shared directly with the FEI. The relevant FEI departments will carefully review and follow up on each report to address any concerns, initiate improvements, and ensure that the feedback is effectively incorporated into the organisation of future events.

If you are a Groom and do not have already a profile on the FEI Database, click here to know how to register as a Groom with the FEI.

Unique solution ID: #1285 Author: Last update: 2023-07-18 16:25